# Verbinding maken met TUvisitor via draadloos netwerk

Bestemd voor: Versie: Datum: Eigenaar: Gasten 0.3 18-06-2013 SSC ICT

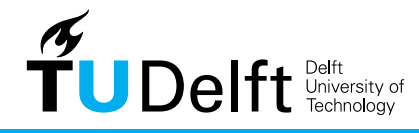

**Challenge the future** 

## Verbinding maken met TUvisitor via draadloos netwerk

## 1. Inleiding

Om toegang te krijgen tot het netwerk TUvisitor hebt u als gast van de TU Delft een activatiecode nodig. Uw gastheer/gastvrouw kan deze code snel en makkelijk voor u opvragen.

#### 2. Verbinding maken

1. Klik op het wireless icoontje op de werkbalk. Dit laat alle beschikbare netwerken zien. Selecteer **TUVisitor**. Plaats het vinkje bij **Connect automatically**. Klik op **Connect** 

| Not connected                                                 | <u>≁</u> , ^ |
|---------------------------------------------------------------|--------------|
| Connections are available                                     |              |
| Wireless Network Connection                                   | ~ ≡          |
| eduroam                                                       | -atl         |
| TUDelft-congress                                              | -atl         |
| tudelft-dastud                                                | -10          |
| TUvisitor                                                     | 301          |
| Information sent over this net<br>might be visible to others. | work         |
| Connect automatically                                         | onnect       |

3. Start uw browser met een willekeurige internetpagina. U wordt automatisch verwezen naar de registratiepagina. Voer de verkregen activatiecode in. Klik op **OK** 

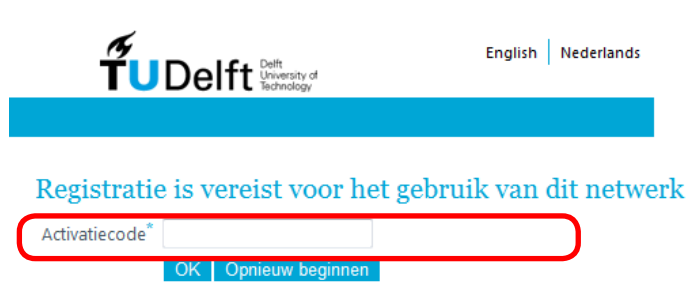

5. Uw registratie wordt verwerkt, het kan even duren totdat de verbinding tot stand komt. Mogelijk moet u opnieuw kiezen voor **Public network.** U kunt nu gebruik maken van het internet zolang uw account geldig is.

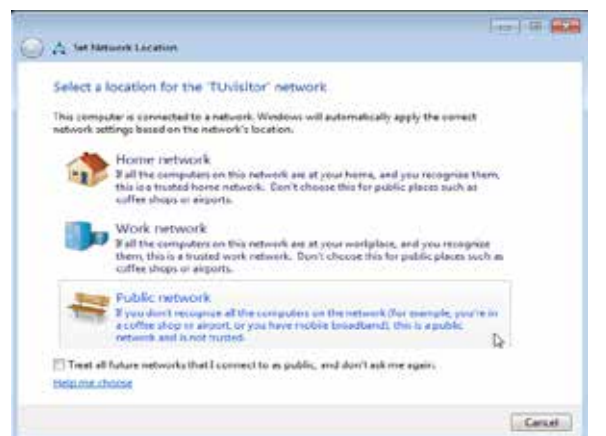

2. Selecteer Public network

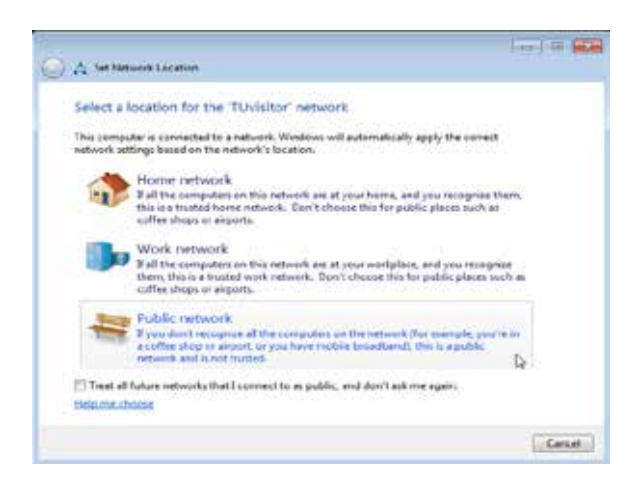

4. Voor toegang tot het TU Netwerk moeten de gebruiksvoorwaarden geaccepteerd worden. Klik daarna op **OK.** Let op: De gegevens worden niet beveiligd over het netwerk verstuurd. Maak gebruik van bijv. VPN voor het versturen van gevoelige informatie.

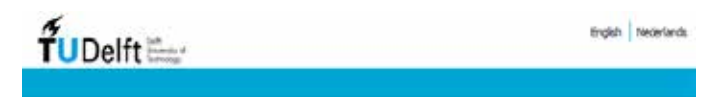

#### Registratie is vereist voor het gebruik van dit netwerk

Wellom op de TU Deft authenticatie portal van het draadoor gast netwerk TU/visitor. Dit is een onversleeteld netwerk. Dat betekent dat uw netwerkverbinding niet is beveligd tegen "aftappen". Gebruik geen onveilige protocilien als teinet, ftp and pop... Via afluisteren kunnen wy persionityke gegevens (useria/wachtivoord) worden gebruikt, Gebruik dus selv, https, ftps, imaps etc...

Per juni 2011 is dit gast network elleen nog toegankelijk met een activatie code. Studenten en medewerkers is besit van een geldig lietD kunnen het eduroam draadloes netwerk gebruiken. Voor instructies ze http://www.tudelit.nl/draadloosnetwerk.

Gasten kunnen een activatie code aanvragen via hun gootheer/medewerker werkzaam op de TU Bellt. De gebruikersvoorwaarden zijn van toepassing op het gebruik van het draadioze netwerk. Iindat uw autherticatie is votooid, sterrit u in met neze voorweerdent.

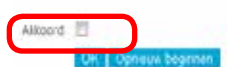